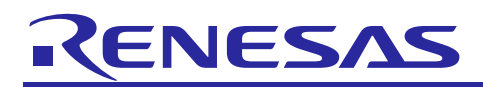

R30AN0299ET0100

Rev.1.00

May 18, 2017

Renesas Synergy™ Platform

# S3 Ethernet Add-On Application

#### Introduction

This document describes how to utilize the SSP Ethernet Add-on Driver to expend the network connectivity of Synergy S3. Upon completion of this note you will be able to add this driver to your own project, configure it correctly for the target application, and write code using the NetX Network Stack. The included example project demonstrates a simple web server application as a reference and efficient starting point.

#### **Document Scope**

The following topics are covered in this document:

- Installation of Ethernet Add-on distribution
- Quick Setup for DK-S3A7 with DM9051 Demo Board
- Using NetX Application Layer Modules with Ethernet Add-on driver
- Running the Example Application

#### **Target Device**

The example application targets Renesas Synergy S3A7/S3A3 groups.

#### **PC** Recommendations

- A PC running Windows® 7(32-bit, 64-bit), Windows® 10(32-bit, 64-bit) with the following Renesas software installed:
  - $e^2$  studio ISDE version: 5.3.1.002 or IAR EW for Synergy v7.71.1
  - Synergy Software Package (SSP) 1.2.0 or SSC(Synergy Standalone Configurator) 5.3.1
- A PC with a USB 2.0 port and connection to the target board with Ethernet cable

#### **Required Resources**

To build and run the example application, you will need:

- DK-S3A7 Version 2.0 or later
- DM9051 Demo Board Version 2.1 or later (For the Asia region, you can purchase this item through the TaoBao online shop. Otherwise, you can contact with Davicom Semiconductor directly through the email sales@davicom.com.tw)

#### Contents

| 1.  | Installation information of Ethernet Add-on Driver     | .3  |
|-----|--------------------------------------------------------|-----|
| 1.1 | Installation                                           | . 3 |
| 1.2 | Release information and compatible tools               | . 3 |
| 2.  | Quick Setup for DK-S3A7 with DM9051 DEMO Board         | .4  |
| 2.1 | DM9051 DEMO Board                                      | . 4 |
| 2.2 | Configuring Ethernet Add-on components                 | . 5 |
| 3.  | Writing an Application with the Ethernet Add-on driver | .8  |
| 3.1 | Using NetX API Calls                                   | . 9 |
| 3.2 | Using NetX Application Layer Modules                   | 11  |

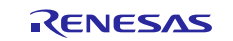

| 4.  | Application Example of Ethernet Add-On                | .12  |
|-----|-------------------------------------------------------|------|
| 4.1 | Importing, Configuring, and Building the Project      | . 12 |
| 4.2 | Running the Application Example                       | . 13 |
| 5.  | S3 Ethernet Add-on Application Implementation Details | .15  |
| 5.1 | HTTP Server Thread                                    | . 16 |
| 5.2 | LED Control Thread                                    | . 16 |
| 5.3 | USB Thread                                            | . 17 |

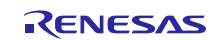

#### 1. Installation information of Ethernet Add-on Driver

#### 1.1 Installation

The steps to install the distributions are as follows:

- 1. Check SSP v1.2.0 has been installed first
- Note: The default installation folder for the SSP is C:\Renesas\e2\_studio
- Download the Ethernet Add-on pack from Renesas Synergy Gallery (<u>https://synergygallery.renesas.com/</u>) Note: The file locates in Davicom's project, which is under Partner Showcase of Synergy Gallery.
- 3. Open the SSP Packs folder following the below direction under e2\_studio folder
  - $e2\_studio \rightarrow internal \rightarrow projectgen \rightarrow arm \rightarrow Packs$
- 4. Manually copy and paste the Ethernet Add-on pack into the Packs folder as below picture

| ← → Y ↑ → This PC → Windows (         | C:) → Renes                                                                     | as > e2_studio_v5.3.1.002 > internal > projectgen > arm > | Packs              |              |            | ~ |
|---------------------------------------|---------------------------------------------------------------------------------|-----------------------------------------------------------|--------------------|--------------|------------|---|
|                                       |                                                                                 | Name                                                      | Date modified      | Туре         | Size       |   |
| 🖈 Quick access                        |                                                                                 | supportfilepacks.xml                                      | 6/22/2017 5:58 PM  | XML Document | 5 KB       |   |
| Desktop                               | 1                                                                               | Renesas.Svnergy wifi rtl8711am.1.2.0.pack                 | 6/22/2017 9:29 AM  | PACK File    | 16 KB      |   |
| 🖶 Downloads                           | 1                                                                               | Renesas.Synergy_ethernet_dm9051.1.2.0.pack                | 6/13/2017 11:51 AM | PACK File    | 20 KB      |   |
| Documents                             | 1                                                                               | Renesas.Synergy_wifi_bcm43362.1.2.0-b.1.5.pack            | 3/14/2017 1:41 PM  | PACK File    | 1,008 KB   |   |
| Pictures                              | *                                                                               | Renesas.Synergy_wifi_gt202.1.2.0-b.1.5.pack               | 3/14/2017 1:26 PM  | PACK File    | 580 KB     |   |
| AMEBA RTL8711AM Add-on                |                                                                                 | Renesas.SynergyBlinkyThreadX.1.2.0.pack                   | 2/7/2017 3:51 PM   | PACK File    | 5 KB       |   |
| Jorjin                                |                                                                                 | Renesas.SynergyBlinky.1.2.0.pack                          | 2/7/2017 3:51 PM   | PACK File    | 5 KB       |   |
| Jorijn                                |                                                                                 | Renesas.Synergy_mcu_s3a7.1.2.0.pack                       | 2/7/2017 3:50 PM   | PACK File    | 653 KB     |   |
| S3 Ethernet add-on                    |                                                                                 | Renesas.Synergy_mcu_s5d9.1.2.0.pack                       | 2/7/2017 3:50 PM   | PACK File    | 878 KB     |   |
| 35 Etheniet aug-on                    | remet add-on Renesas.Synergy_mcu_s7g2.1.2.0.pack 2/7/2017 3:50 PM PACK File 931 | 931 KB                                                    |                    |              |            |   |
| and ConeDrive                         |                                                                                 | Renesas.Synergy_touch_panel_i2c_ft5x06.1.2.0.pack         | 2/7/2017 3:50 PM   | PACK File    | 6 KB       |   |
| This PC                               |                                                                                 | Renesas.Synergy_touch_panel_i2c_sx8654.1.2.0.pack         | 2/7/2017 3:50 PM   | PACK File    | 7 KB       |   |
| Desister                              |                                                                                 | Renesas.Synergy_mcu_s3a3.1.2.0.pack                       | 2/7/2017 3:50 PM   | PACK File    | 694 KB     |   |
| Desktop                               |                                                                                 | Renesas.Synergy_mcu_s124.1.2.0.pack                       | 2/7/2017 3:50 PM   | PACK File    | 372 KB     |   |
| Documents                             |                                                                                 | Renesas.Synergy_mcu_s128.1.2.0.pack                       | 2/7/2017 3:50 PM   | PACK File    | 338 KB     |   |
| Downloads                             |                                                                                 | Renesas.Synergy_board_custom.1.2.0.pack                   | 2/7/2017 3:50 PM   | PACK File    | 2 KB       |   |
| Music                                 |                                                                                 | Renesas.Synergy_board_s3a7_dk.1.2.0.pack                  | 2/7/2017 3:50 PM   | PACK File    | 24 KB      |   |
| Pictures                              |                                                                                 | Renesas.Synergy_board_s5d9_pk.1.2.0.pack                  | 2/7/2017 3:50 PM   | PACK File    | 23 KB      |   |
| 📓 Videos                              |                                                                                 | Renesas.Synergy_board_s/g2_dk.1.2.0.pack                  | 2/7/2017 3:50 PM   | PACK File    | 30 KB      |   |
| 🔛 Windows (C:)                        |                                                                                 | Renesas.synergy_board_s7g2_pe_nmi1.1.2.0.pack             | 2/7/2017 5:50 PM   | PACK File    | 24 KB      |   |
| DATADisk (D:)                         |                                                                                 | Reneral Synergy_board_s1g2_ski12.0.pack                   | 2/7/2017 3:50 PM   | PACK File    | 14 KB      |   |
| 🔫 root (\\172.29.9.14) (H:)           |                                                                                 | Reneral Synergy 120 nack                                  | 2/7/2017 3:50 PM   | DACK File    | 80 230 KB  |   |
| common (\\172.29.9.4\public) (S:)     |                                                                                 |                                                           | a, 1, 2011 0.001 W |              | 00,200 100 |   |
| - utility (0) 172 20 0 4 public) (Tr) |                                                                                 |                                                           |                    |              |            |   |

5. After the previous processes are done, you should be able to see an available Add-on component in the Synergy configurator as below picture.

|                              | -       |                                                                                  |
|------------------------------|---------|----------------------------------------------------------------------------------|
| Components                   |         |                                                                                  |
| Component                    | Version | Description                                                                      |
| sf_external_irq              | 1.2.0   | Framework External IRQ: Provides=[Framework External IRQ], Requires=[External I. |
| sf_i2c                       | 1.2.0   | Framework I2C: Provides=[Framework I2C], Requires=[ThreadX, I2C]                 |
| sf_jpeq_decode               | 1.2.0   | Framework JPEG Decode: Provides=[SF JPEG Decode], Requires=[ThreadX_JPEG         |
| sf_message                   | 1.2.0   | Messaging Framework: Provides=[Message], Requires=[ThreadX]                      |
| sf_power_profiles            | 1.2.0   | Framework Power Profiles: Provides=[Framework Power Profiles], Requires=[CGC.    |
| sf_spi                       | 1.2.0   | Framework SPI: Provides=[Framework SPI], Requires=[ThreadX, SCI SPI]             |
| sf_tes_2d_drw                | 1.2.0   | TES D/AVE 2D Port: Provides=[D/AVE 2D Port], Requires=[ThreadX,D/AVE 2D]         |
| sf_thread_monitor            | 1.2.0   | Framework Thread Monitor: Provides=[Framework Thread Monitor], Requires=[T.,     |
| sf_touch_ctsu                | 1.2.0   | Framework Capacitive Touch: Provides=[Framework Capacitive Touch], Requires      |
| sf_touch_ctsu_button         | 1.2.0   | Framework Capacitive Touch Button: Provides=[Framework Capacitive Touch But.     |
| sf_touch_ctsu_slider         | 1.2.0   | Framework Capacitive Touch Slider: Provides=[Framework Capacitive Touch Slide    |
| sf_touch_panel_i2c           | 1.2.0   | Framework Touch Panel using I2C: Provides=[Framework Touch Panel], Requires      |
| sf_uart_comms                | 1.2.0   | Framework UART Communications: Provides=[Framework UART], Requires=[Thr          |
| 🗸 🍦 ethernet-addon 1.0.0     |         |                                                                                  |
| ✓ sf_ether_dm9051            | 1.2.0   | dm9051 ethernet Framework: Provides=[SF DM9051 Ethernet Framework] , Requir      |
| > 🔗 realtek wifi-addon 1.0.0 |         |                                                                                  |
| > 🔗 wifi-addon 1.0.0-b.3     |         |                                                                                  |
| 🗸 救 HAL Drivers              |         |                                                                                  |
| 🗸 🏈 all                      |         |                                                                                  |
| 🔲 r_adc                      | 1.2.0   | A/D Converter: Provides=[ADC]                                                    |
| 🔲 r_agt                      | 1.2.0   | Asynchronous General Purpose Timer: Provides=[TIMER]                             |
| r_cac                        | 1.2.0   | Clock Accuracy Check: Provides=[CAC]                                             |
| 🗐 r_can                      | 1.2.0   | Controller Area Network: Provides=[CAN]                                          |
| ✓ r_cgc                      | 1.2.0   | Clock Generation Circuit: Provides=[CGC]                                         |
| r_crc                        | 1.2.0   | Cyclic Redundancy Check: Provides=[CRC]                                          |
| r_ctsu                       | 1.2.0   | Capacitive Touch Sensing Unit: Provides=[CTSU] , Requires=[Transfer]             |
| r_dac                        | 1.2.0   | D/A Converter: Provides=[DAC]                                                    |
| r_dmac                       | 1.2.0   | Direct Memory Access Controller: Provides=[Transfer]                             |
| 🔲 r doc                      | 120     | Data Operation Circuit: Provider-IDOC1                                           |

#### **1.2** Release information and compatible tools

| Release Module Name           | Version | Description                                                 |
|-------------------------------|---------|-------------------------------------------------------------|
| DM9051 Ethernet Add-on module | 1.0.0   | This Ethernet Add-on pack is based on the SSP version 1.2.0 |

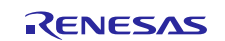

| Renesas Synergy™ Platform |            | S3 Ethernet Add-On Application   |
|---------------------------|------------|----------------------------------|
| Tools                     | Version    | Description                      |
| e <sup>2</sup> studio     | 5.3.1      | Software development environment |
| GNU ARM Compiler          | 4_9-2015q3 | GNU ARM <sup>®</sup> compiler    |

| GNU ARM Compiler | 4_9-2015q3 | GNU ARM <sup>®</sup> compiler<br>GCC_4.9.3.20150529 |
|------------------|------------|-----------------------------------------------------|
| IAR Compiler     | 7.71.1     | IAR ARM <sup>®</sup> compiler toolchain             |
|                  |            |                                                     |

## 2. Quick Setup for DK-S3A7 with DM9051 DEMO Board

## 2.1 DM9051 DEMO Board

Connect the Davicom DM9051 Demo Board to the PMODA connecter on the DK-S3A7 platform. The DM9051 Demo Board can't be plugged into the PMODA connector directly because the interrupt pins are not available on any of the PMOD connectors on the DK-S3A7 v2.0 board. You need to connect pin 2 of DM9051 Demo Board to pin P5\_6 of port pin header J9 on the DK-S3A7 board. See Table 2.1 for the DM9051 Demo Board connections to PMODA on DK-S3A7

| Table 1 | DM9051 | Demo Board | connections to | PMODA | on DK-S3A7 |
|---------|--------|------------|----------------|-------|------------|
|         |        |            | ••••••••••     |       | •          |

| DM9051 Demo Board (J1) header pin # | PMODA header pin# | Description                                                                                                    |
|-------------------------------------|-------------------|----------------------------------------------------------------------------------------------------|
| 1                                   | 1                 | Chip Select (Port 4 Pin 11)                                                                                                    |
| 3                                   | 2                 | SPI MOSI (Port 4 Pin 9 MOSI3_A)                                                                                                    |
| 5                                   | 3                 | SPI MISO (Port 4 Pin 8 MISO3_A)                                                                                                    |
| 7                                   | 4                 | SPI CLK (Port 4 Pin 10 SCK3_A)                                                                                                    |
| 9                                   | 5                 | GND                                                                                                    |
| 11                                  | 6                 | VCC                                                                                                    |
| 2                                   | NC                | This interrupt request pin of DM9051 should be connected to an IRQ pin of S3A7. In this App-Note, we use P5_6(IRQ15) to get interrupt request. |
| 4                                   | 8                 | Not Connected                                                                                                    |
| 6                                   | 9                 | Not Connected                                                                                                    |
| 8                                   | 10                | Not Connected                                                                                                    |
| 10                                  | 11                | Not Connected                                                                                                    |
| 12                                  | 12                | Not Connected                                                                                                    |

Note: Make sure that 3.3 volt is selected for PMODA

Note: The schematic of DM9051 Demo Board can be downloaded through the below link http://www.davicom.com.tw/userfile/24247/DM9051\_demo\_v2.1.pdf

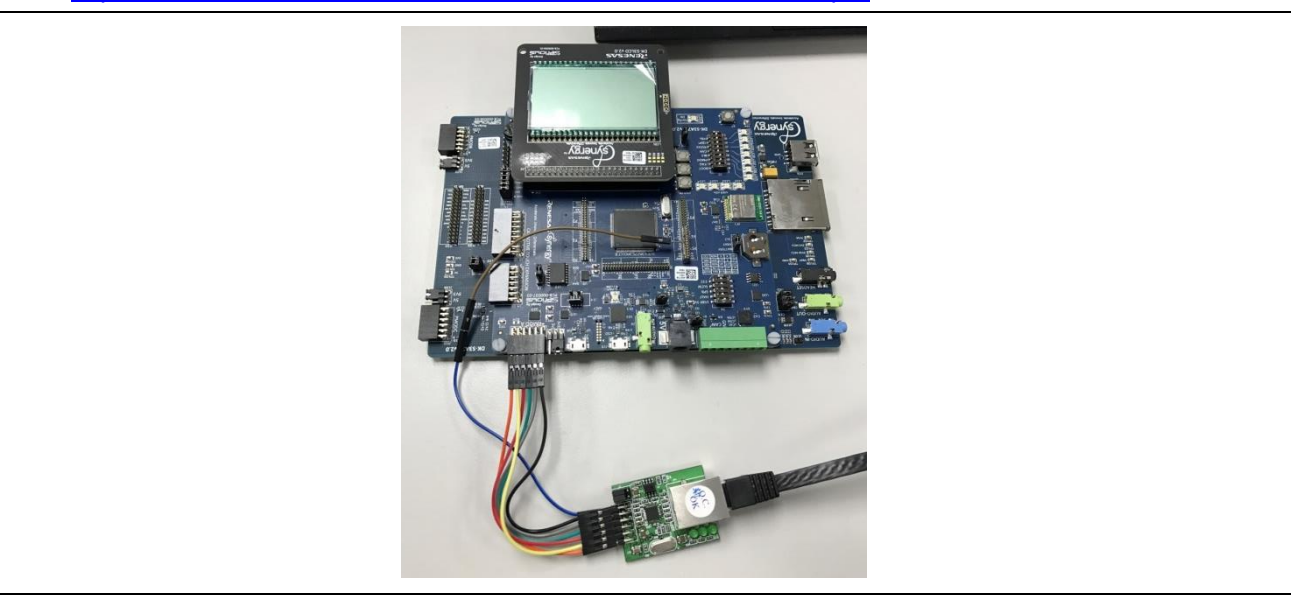

Figure 2.1 shows the DM9051 Demo Board connected to the PMODA connector on DK-S3A7

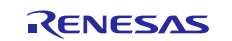

## 2.2 Configuring Ethernet Add-on components

The following instructions list the common steps in creating an e<sup>2</sup>studio project with Ethernet Add-on.

- 1. Start the Synergy Project wizard in  $e^2$ studio by clicking File > New > Synergy Project
- 2. Choose SSP version 1.2.0 or newer
  - Choose S3A7 DK as the board
- 3. Create a project with your desired Project template
  - Choose Blinky with ThreadX gives you a project with ThreadX already added
- 4. Switch to the Threads tab

-

- 5. Add a thread to system if one is not already present
  - Use Blinky thread, which is already created

| Blinky Th | iread                         |               |  |
|-----------|-------------------------------|---------------|--|
| Settings  | Property<br>V Thread          | Value         |  |
|           | Symbol                        | blinky_thread |  |
|           | Name                          | Blinky Thread |  |
|           | Stack size (bytes)            | 1024          |  |
|           | Priority                      | 5             |  |
|           | Auto start                    | Enabled       |  |
|           | Time slicing interval (ticks) | 1             |  |

- 6. Add Add-on module through the "New Stack >" button
  - You can find the Add-on module, which is named as DM9051 Ethernet Device Driver, through the "**Framework > Addon**"

| Threads                   |                                                  | Generate Pro | ject Conten | e, ⊕,     |
|---------------------------|--------------------------------------------------|--------------|-------------|-----------|
| Threads 🔮 📳               | Blinky Thread Stacks                             |              | <i></i>     | Driver    |
| HAL/Common                | DM9051 Ethernet Device Driver on sf_ether_dm9051 | Addon        | >           | Framework |
| g_elc ELC Driver on r_elc |                                                  | Analog       | >           | Renesas   |
| g_cgc CGC Driver on r_cgc |                                                  | Audio        | >           | X-Ware    |
| sy binky mead             |                                                  | Connectivity | >           | P402 -    |
|                           |                                                  | File System  | >           | P404      |
|                           |                                                  | Graphics     | >           | P406      |
|                           |                                                  | Input        | >           | P701      |
|                           |                                                  | Networking   | >           | P702 C    |
| < >                       |                                                  | Services     | >           | P704 C    |
| Blinky Thread Objects     |                                                  | USB          | >           | VBAT      |
|                           |                                                  |              |             | P215      |
|                           |                                                  |              |             | VSS [     |
|                           |                                                  |              |             | P212      |
|                           |                                                  |              |             | P713      |
|                           |                                                  |              |             | P712 C    |
|                           |                                                  |              |             | P710 C    |
|                           |                                                  |              |             | P708 C    |
|                           |                                                  |              |             | P414      |
|                           |                                                  |              |             | P412      |
|                           |                                                  |              |             | P411      |
|                           |                                                  |              |             | P409      |

7. Add SPI Driver on r\_sci\_spi under DM9051 Ethernet Device Driver Note: Make sure to remove the DTC driver for transmission and reception

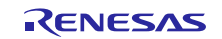

#### 8. Thread pane setup

- After the previous steps are completed, the thread pane should be as same as below picture

| DM9051 Ethernet De            | vice Driver on sf_ether_e                                           | dm9051                                                           |                                                    |
|-------------------------------|---------------------------------------------------------------------|------------------------------------------------------------------|----------------------------------------------------|
|                               |                                                                     | 1                                                                |                                                    |
| NetX Common on<br>nx          | g_spi0 SPI Driver on r                                              | _sci_spi                                                         | g_external_irq0<br>External IRQ Driver<br>on r_icu |
| Add NetX Source<br>[Optional] | Add DTC Driver for<br>Transmission<br>[Recommended<br>but optional] | Add DTC Driver for<br>Reception<br>[Recommended<br>but optional] |                                                    |

- Configure the property of DM9051 Ethernet Device Driver

Note: As the DM9051 Demo Board connections, the Port 4 Pin 11 is set for SPI CS of DM9051, and the Port 5 Pin 6 is set for Interrupt Request of DM9051.

| Problems    | 🗟 Tasks 🗧 Console 🔲 *Properties 🛛 🔋 Memory Usage 🆓 Smart Brow                  | ser                   |  |  |
|-------------|--------------------------------------------------------------------------------|-----------------------|--|--|
| g_sf_el_nx0 | DM9051 Device Driver on sf_ether_dm9051                                        |                       |  |  |
| Settings    | Property                                                                       | Value                 |  |  |
| Information | ✓ Common                                                                       |                       |  |  |
|             | SPI CS Pin for DM9051                                                          | IOPORT_PORT_04_PIN_11 |  |  |
|             | External IRQ Pin for DM9051                                                    | IOPORT_PORT_05_PIN_6  |  |  |
|             | MAC Address High Bits                                                          | 0x0000060             |  |  |
|             | MAC Address Low Bits                                                           | 0x6E905102            |  |  |
|             | <ul> <li>Module g_sf_el_nx0 DM9051 Device Driver on sf_ether_dm9051</li> </ul> |                       |  |  |
|             | Name of NetX Driver Entry                                                      | g_sf_el_nx0           |  |  |
|             | Name of Device Driver                                                          | g_sf_ether_dm90510    |  |  |

#### - Configure the property of SPI Driver on r\_sci\_spi

Note: For DM9051, The maximum clock frequency of SPI is 50 MHz. Here, we use 10MHz for implementation.

| Settings    | Property                                                  | Value                                                    |  |  |
|-------------|-----------------------------------------------------------|----------------------------------------------------------|--|--|
| Information | ✓ Common                                                  |                                                          |  |  |
|             | Parameter Checking                                        | Default (BSP)                                            |  |  |
|             | <ul> <li>Module g_spi0 SPI Driver on r_sci_spi</li> </ul> |                                                          |  |  |
|             | Name                                                      | g_spi0                                                   |  |  |
|             | Channel                                                   | 0                                                        |  |  |
|             | Operating Mode                                            | 🔒 Master                                                 |  |  |
|             | Clock Phase                                               | 🔒 Data sampling on odd edge, data variation on even edge |  |  |
|             | Clock Polarity                                            | 🔒 Low when idle                                          |  |  |
|             | Mode Fault Error                                          | 🔒 Disable                                                |  |  |
|             | Bit Order                                                 | 🔒 MSB First                                              |  |  |
|             | Bitrate                                                   | 100000                                                   |  |  |
|             | Bit Rate Modulation Enable                                | Enable                                                   |  |  |
|             | Callback                                                  | 🔒 g_spi_ether_callback                                   |  |  |
|             | Receive Interrupt Priority                                | Priority 2                                               |  |  |
|             | Transmit Interrupt Priority                               | Priority 2                                               |  |  |
|             | Transmit End Interrupt Priority                           | Priority 2                                               |  |  |
|             | Error Interrupt Priority                                  | Priority 2                                               |  |  |

Configure the property of External IRQ Driver on r\_icu

Note: As the DM9051 Demo Board connections, the external IRQ pin is Port 5 Pin 6, which supports IRQ channel 15.

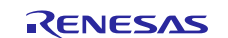

| u unisosi   | irg External IRO Driver on r icu                                              |                                                                   |
|-------------|-------------------------------------------------------------------------------|-------------------------------------------------------------------|
| 5           |                                                                               | M-h-r                                                             |
| Settings    | Ргорепу                                                                       | value                                                             |
| Information | ✓ Common                                                                      |                                                                   |
|             | Parameter Checking                                                            | Default (BSP)                                                     |
|             | <ul> <li>Module g_dm9051_irq External IRQ Driver on r_icu</li> </ul>          |                                                                   |
|             | Name                                                                          | g_dm9051_irq                                                      |
|             | Channel                                                                       | 15                                                                |
|             | Trigger                                                                       | 🔒 Falling                                                         |
|             | Digital Filtering                                                             | 🔒 Enabled                                                         |
|             | Digital Filtering Sample Clock (Only valid when Digital Filtering is Enabled) | PCLK / 1                                                          |
|             | Interrupt enabled after initialization                                        | 🔒 True                                                            |
|             | Callback                                                                      | 🔒 g_dm9051_interrupt_request                                      |
|             | Interrupt Priority                                                            | Priority 3 (CM4: valid_CM0+: lowest - not valid if using ThreadX) |

- 9. SPI Pin configurations
  - For DK-S3A7 on PMODA, use SCI3
  - From the Pins tab, go to the **Pin Selection** section
  - Go to Peripherals > Connectivity:SCI > SCI3
  - Set SCI3 up in **Custom** operation mode. Set up P409, P408, and P410 for SCI SPI use.

| Pin Selection                                                                                            | Pin Configuration                       |   |                                                                                             |                                                                |
|----------------------------------------------------------------------------------------------------|-----------------------------------------|---|---------------------------------------------------------------------------------------------|----------------------------------------------------------------|
| type filter text 🖉 🗎 🕀                                                                                   |                                         |   |                                                                                             | â                                                              |
| <ul> <li>Peripherals</li> <li>Monitoring:CAC</li> <li>Analog:ADC</li> <li>Analog:OPAMP</li> </ul>        | Module name:<br>Usage:                  |   | SCI3<br>When using Simple I2C mode, ensu<br>open drain.<br>When switching between I2C and o | re port pins output type is n-ch<br>ther modes, first disable. |
| <ul> <li>Analog:CMP</li> <li>Analog:DAC12</li> <li>Connectivity:CAN</li> <li>Connectivity:IIC</li> </ul> | Pin Group Selection:<br>Operation Mode: |   | Mixed ~<br>Custom ~                                                                         |                                                                |
| ✓ ✓ Connectivity:SCI                                                                                     | Input/Output                            |   |                                                                                             |                                                                |
| SCI0                                                                                                    | TXD_MOSI:                               | ~ | P409 ~                                                                                      |                                                                |
| SCI2                                                                                                    | RXD_MISO:                               | ~ | P408 ~                                                                                      |                                                                |
| SCI4                                                                                                    | SCK:                                    | ~ | P410 ~                                                                                      |                                                                |
| SCI9                                                                                                    | CTS_RTS_SS:                             |   | None ~                                                                                      |                                                                |
| > Connectivity:SSI                                                                                       | SDA:                                    |   | None ~                                                                                      |                                                                |
| Connectivity:USBF                                                                                        | SCL:                                    |   | None ~                                                                                      |                                                                |

- 10. SPI Chip-Select pin configurations
  - From the Pins tab, go to the **Pin Selection** section
  - Go to **Ports > P4 > P411**

| Pin Configuration  |                                                                                                    |
|--------------------|----------------------------------------------------------------------------------------------------|
|                    |                                                                                                    |
| Module name:       | P411                                                                                                    |
| Symbolic Name:     |                                                                                                    |
| Comment:           |                                                                                                    |
| Port Capabilities: | AGT1: AGTOA<br>CTSU0: TS07<br>GPT9: GTIOCA<br>IRQ0: IRQ04<br>OPS0: GTOVUP<br>SCI0: SDA<br>SCI0: TXD_MOSI<br>SCI3: CTS_RTS_SS<br>SDHI0: DAT0<br>SPI0: MOSI |
| P411 Configuration |                                                                                                    |
| Mode:              | Output mode (Initial High) $\sim$                                                                                                    |
| Pull up:           | None ~                                                                                                    |
| IRQ:               | None ~                                                                                                    |
| Drive Capacity:    | Low ~                                                                                                    |
| Output type:       | CMOS ~                                                                                                    |

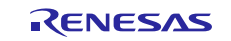

- 11. Set up the IRQ pin P5\_6 for DK-S3A7, which is IRQ15:
  - From the Pins tab, go to the **Pin Selection** section
    - Go to **Ports > P5 > P506**

| Pin Configuration  |                           |        |
|--------------------|---------------------------|--------|
|                    |                           |        |
| Madda anna         | DEOG                      |        |
| Wodule name.       | P300                      |        |
| Symbolic Name:     |                           |        |
| Comment:           |                           |        |
| Port Capabilities: | ADC0: AN22<br>IRQ0: IRQ15 |        |
| P506 Configuration |                           |        |
| Mode:              | Input mode                | $\sim$ |
| Pull up:           | None                      | ~      |
| IRQ:               | IRQ15                     | ~      |
| Drive Capacity:    | Low                       | $\sim$ |
| Output type:       | CMOS                      | $\sim$ |
| Chip input/output  |                           |        |
| P506:              | ✓ GPIO                    | $\sim$ |
|                    |                           |        |

Note: For the IAR EW, the Ethernet Add-on component can be configured by Synergy Standalone Configurator (SSC), and the configuration steps are as same as above.

#### 3. Writing an Application with the Ethernet Add-on driver

As the Figure 3.1, the DM9051 device driver is fully integrated with NetX Network stack inside the SSP, so users can not only easily extend the Ethernet connectivity on Synergy S3, but also leverage the NetX Network stack to develop the Network application. In this section, we will deeply introduce how to utilize DM9051 Add-on driver by using the NetX API calls or the NetX Application Layer Modules.

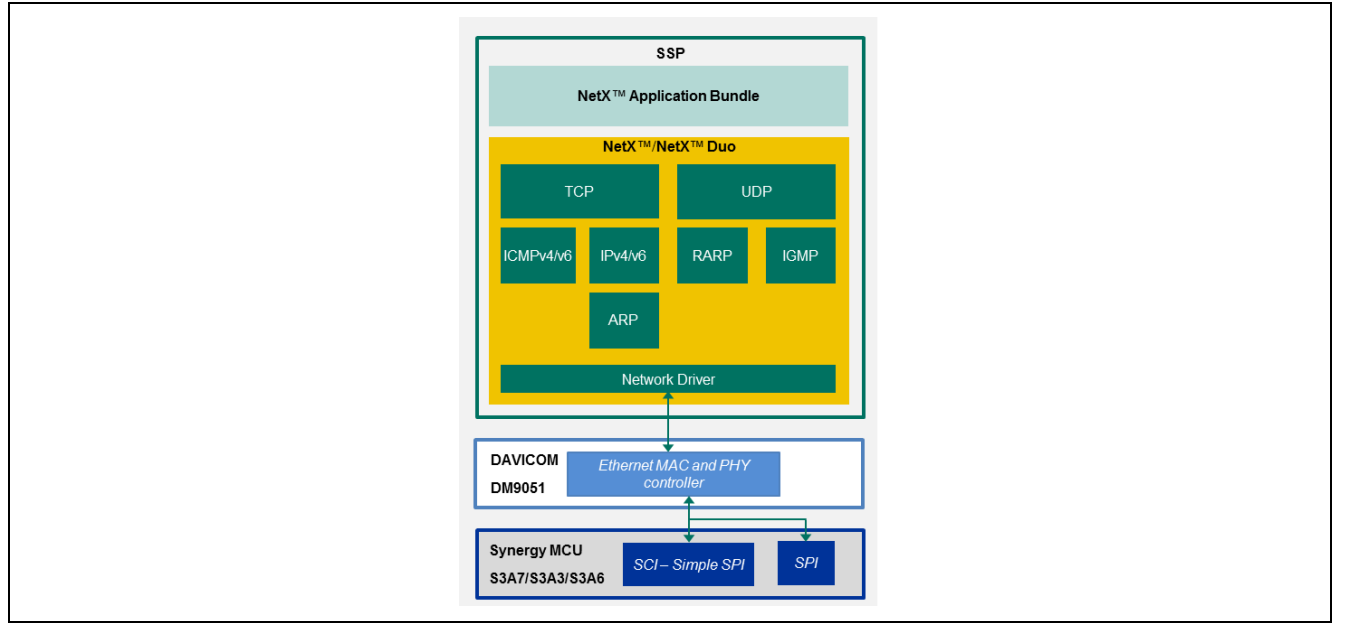

Figure 3.1 Infrastructure of NetX application implementation with DM9051 Add-on Driver

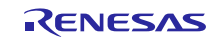

#### 3.1 Using NetX API Calls

Each IP instance in NetX has a primary interface network driver specified by the application in the  $nx\_ip\_create$  service. On the other hand, each IP instance has a helper thread, which is responsible for handing all deferred packet processing and all periodic processing. Therefore, the first processing in an IP creation is to call the  $nx\_ip\_create$  service, and this service will start the network driver initialization and start an endless loop to process packet and periodic requests after the initialization is completed. For being able to utilize this service, we look up its description in NetX User's Manual as below picture, and it's easy to find out that there is a required input parameter, which is user-supplied network driver. That's where we are going to add a DM9051 driver entry function, which is defined in DM9051 Add-on driver.

# nx\_ip\_create

#### Create an IP instance

```
Prototype
```

Below is a snippet of sample code which demonstrates how to create an IP instance and enable the application protocols by using the NetX APIs with DM9051 Add-on Driver.

```
/* Network Thread entry function */
void network_thread_entry(void)
{
    /* TODO: add your own code here */
   UINT status;
   ULONG actual status;
   nx_system_initialize();
   status = nx packet pool create(&g packet pool0, "NX Packet Pool", 2048,
                                   &g packet pool0 pool memory[0], (16 * 2048));
   APP ERR TRAP(status)
    status = nx ip create(&g ip, "NX IP Instance",
                          (IP ADDRESS(192,168,1,90)), (IP ADDRESS(255,255,255,0)),
                          &g packet_pool0, g_sf_el_nx0,
                          &g_ip0_stack_memory[0], 2048, 3);
   APP ERR TRAP(status)
   status = nx arp enable(&g ip, mem arp, sizeof(mem arp));
   APP ERR TRAP(status)
   status = nx tcp enable(&g ip);
   APP ERR TRAP(status)
   status = nx icmp enable(&g ip);
   APP ERR TRAP(status)
    status = nx_ip_interface_status_check (&g_ip, 0, NX_IP_INITIALIZE_DONE,
                                           &actual status, NX WAIT FOREVER);
   APP ERR TRAP(status)
```

Note: The "g\_sf\_el\_nx0" is a name of DM9051 driver entry function. Once you select the module of **DM9051 Device Driver on sf\_ether\_dm9051** in the Synergy Configurator, the name of DM9051 driver entry can be configured in the below properties window.

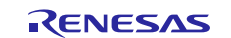

| g_sf_el_nx0 DM9051 [          | Device Driver on sf_ether_c                                         | Jm9051                                                           |                                                    |
|-------------------------------|---------------------------------------------------------------------|------------------------------------------------------------------|----------------------------------------------------|
| NetX Common on<br>nx          | g_spi0 SPI Driver on r_sci_spi                                      |                                                                  | g_external_irq0<br>External IRQ Driver<br>on r_icu |
| Add NetX Source<br>[Optional] | Add DTC Driver for<br>Transmission<br>[Recommended but<br>optional] | Add DTC Driver for<br>Reception<br>[Recommended but<br>optional] |                                                    |

#### Figure 3.2 The module view of DM9051 Device Driver on sd\_ether\_dm9051

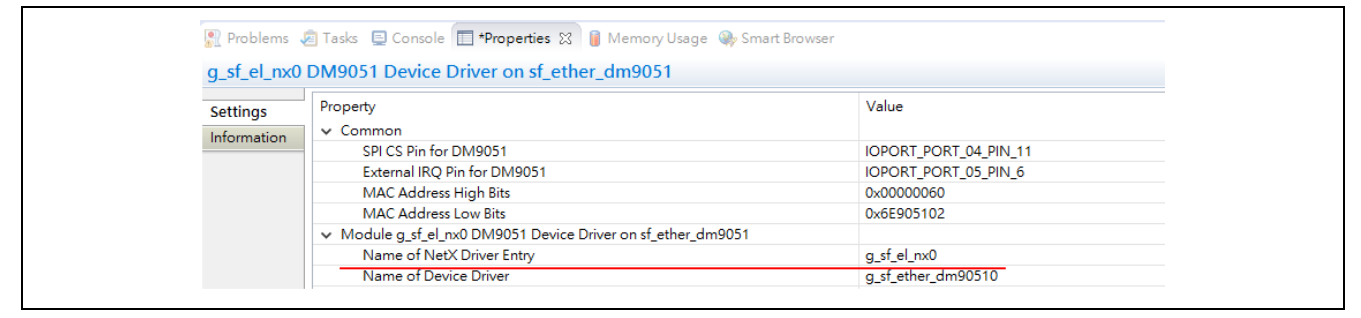

Figure 3.3 The configurable properties for DM9051 Device Driver on sd\_ether\_dm9051

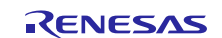

#### 3.2 Using NetX Application Layer Modules

In the SSP v 1.2.0, NetX and NetX Application Layer modules are integrated into the SSP. To use these modules with DM9051 Device Driver, add the DM9051 Device Driver module as NetX Network Driver under NetX IP instance module. The following pictures show the common steps in using NetX Application Layer modules with Ethernet Add-on module.

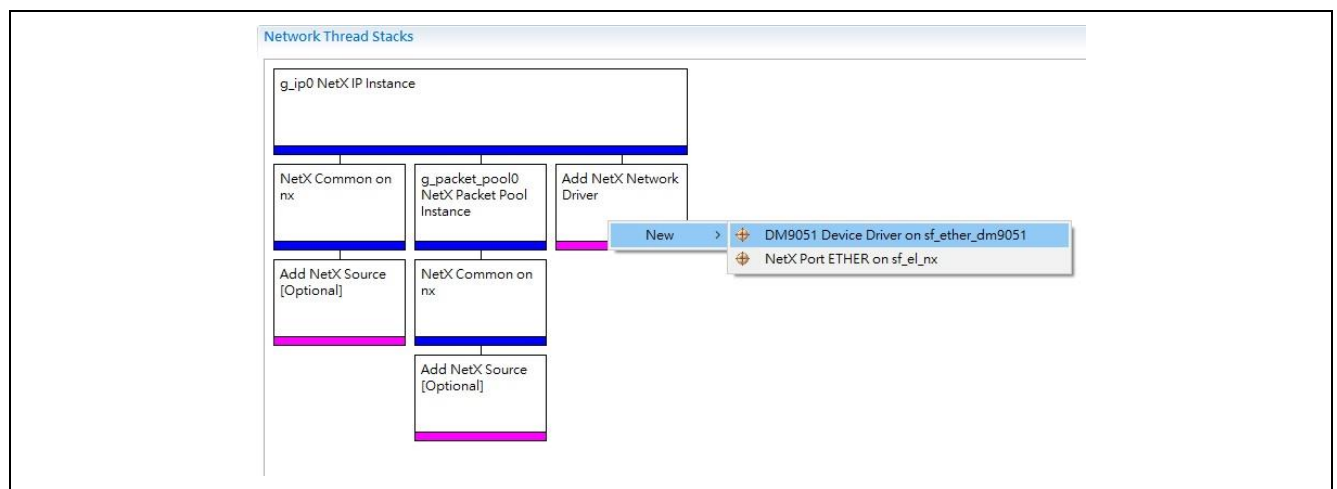

Configure DM9051 Device Driver as same as the steps we did in section 2.2

| g_ipu NetX IP Instar          | lce                                            |                    |                                                    |                                                 |                                                    |
|-------------------------------|------------------------------------------------|--------------------|----------------------------------------------------|-------------------------------------------------|----------------------------------------------------|
| NetX Common on<br>nx          | g_packet_pool0<br>NetX Packet Pool<br>Instance | g_sf_el_nx0 DMS    | 0051 Device Driver on sf_eth                       | er_dm9051                                       |                                                    |
| Add NetX Source<br>[Optional] | NetX Common on<br>nx                           | Add NetX<br>Common | g_spi0 SPI Driver on r                             | r_sci_spi                                       | g_external_irq0<br>External IRQ Driver<br>on r_icu |
|                               | Add NetX Source<br>[Optional]                  |                    | Add DTC Driver for<br>Transmission<br>[Recommended | Add DTC Driver for<br>Reception<br>[Recommended |                                                    |

After a NetX IP instance is created, we can use it to establish NetX Application Layer modules, such as HTTP, DHCP, etc.

| g_http_server0 NetX           | HTTP Server                                    |                    |                                                                                                   |                                                                  |  |           |                     |
|-------------------------------|------------------------------------------------|--------------------|---------------------------------------------------------------------------------------------------|------------------------------------------------------------------|--|-----------|---------------------|
| g_ip0 NetX IP Instan          | ce                                             |                    | Γ                                                                                                 |                                                                  |  | Add FileX | NetX HTTP<br>Common |
| NetX Common on<br>nx          | g_packet_pool0<br>NetX Packet Pool<br>Instance | g_sf_el_nx0 DM9    | 0051 Device Driver on sf_eth                                                                      | er_dm9051                                                        |  |           | NetX MD5            |
| Add NetX Source<br>[Optional] | NetX Common on<br>nx                           | Add NetX<br>Common | dd NetX<br>ommon g_spi0 SPI Driver on r_sci_spi gexternal_irq0<br>External IRQ Driver<br>on r_icu |                                                                  |  |           |                     |
|                               | Add NetX Source<br>[Optional]                  |                    | Add DTC Driver for<br>Transmission<br>[Recommended<br>but optional]                               | Add DTC Driver for<br>Reception<br>[Recommended<br>but optional] |  |           |                     |

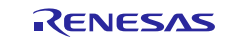

#### 4. Application Example of Ethernet Add-On

#### 4.1 Importing, Configuring, and Building the Project

Before you can run this example application, you must change the default IP address for the application in the ISDE configurator to IP addresses that are appropriate for your network and PC. The following steps describe how to import, configure, change the default IP address in the application to an IP address appropriate for your network, and then build the project:

- 1. Follow the procedure in the Synergy Project Import Guide (r11an0023eu0116\_synergy\_ssp.pdf) to import the project into the e2 studio ISDE. Do not build the project
- 2. Open the configuration.xml for the project, select the **Threads** tab, and choose **Network Thread**. Click on g\_ip0, NetX IP instance, on the **Properties** window, and change the IPv4 address to the one, which is in the same domain of the PC and is not being used. In this application, the default setting of IP address for the board is chosen as 192.168.1.90

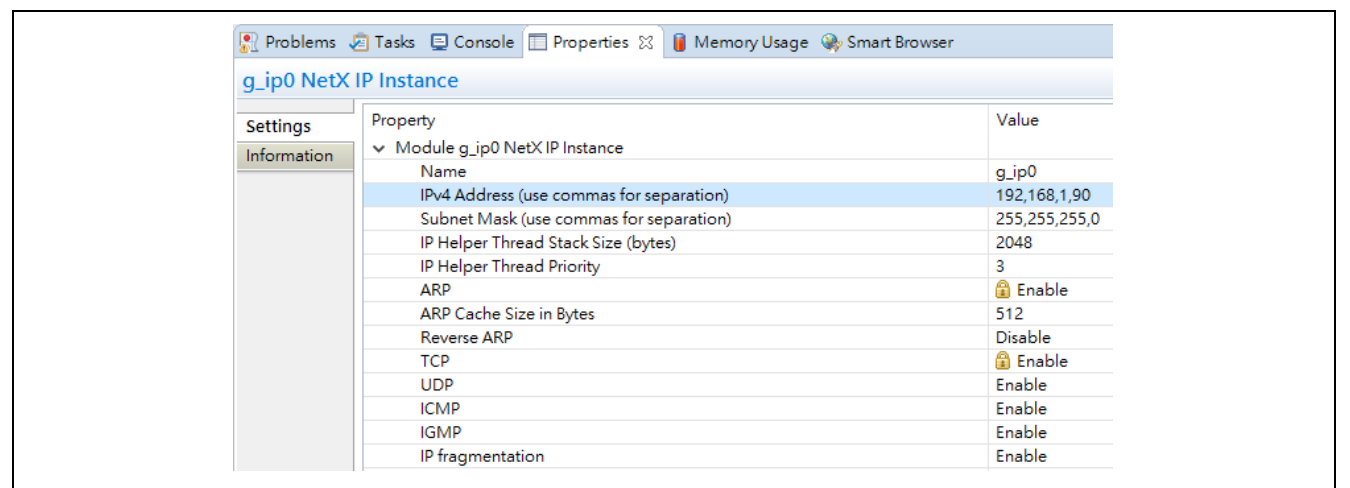

Figure 4.1 The properties view of NetX IP instance module

3. After selecting an IP Address for the board is completed, you should also configure a static IP address for your Ethernet Port of your PC. The processes are shown as below.

| Goo<br>File Edi | ♥ 😰 ▶ Control Panel ▶ Network a<br>t View Tools Advanced Help                  | nd Internet 🕨 Network Co                             | nnectio       | ons 🕨                                 |
|-----------------|--------------------------------------------------------------------------------|------------------------------------------------------|---------------|---------------------------------------|
| Organiz         | e 👻 Disable this network device                                                | Diagnose this connecti                               | on            | Rename this connection                |
|                 | Cisco AnyConnect Secure Mobility<br>Client Connection<br>Disabled              | Local Area Cor<br>Unidentified no<br>Intel(R) Ethern | nection<br>tv | n Local<br>Disable                    |
|                 | Wireless Network Connection 3<br>Disabled<br>Microsoft Virtual WiFi Miniport A | Wireless Netwo<br>Disabled<br>Microsoft Virtu        | urk<br>al     | Status<br>Diagnose                    |
|                 |                                                                                |                                                      |               | Bridge Connections<br>Create Shortcut |
|                 |                                                                                |                                                      | (i)<br>(i)    | Delete<br>Rename                      |
|                 |                                                                                |                                                      | ۲             | Properties                            |

Figure 4.2

Configure the Ethernet port of your PC to static IP address in order to test the Board

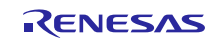

| Networking         Sharing           Connect using:                                                                                                    | You can get IP settings assigned automatically if your network supports<br>this capability. Otherwise, you need to ask your network administrator<br>for the appropriate IP settings.<br>Obtain an IP address automatically |
|----------------------------------------------------------------------------------------------------|----------------------------------------------------------------------------------------------------|
| This connection uses the following items:                                                                                                    | Use the following IP address:                                                                                                    |
| Client for Microsoft Networks                                                                                                    | IP address: 192 . 168 . 1 . 3                                                                                                    |
| Poterministic Network Enhancer     QoS Packet Scheduler                                                                                                    | Subnet mask: 255 . 255 . 0                                                                                                    |
| File and Printer Sharing for Microsoft Networks     Cisco IP Communicator driver for CDP                                                                                                    | Default gateway:                                                                                                    |
| Internet Protocol Version 6 (TCP/IPv6)      Internet Protocol Version 4 (TCP/IPv4)      The second version 4 (TCP/IPv4)      The second version 4 (TCP/IPv | Obtain DNS server address automatically                                                                                                    |
| <                                                                                                    | Use the following DNS server addresses:                                                                                                    |
| Install Uninstall Properties                                                                                                    | Preferred DNS server:                                                                                                    |
| Description<br>Transmission Control Protocol/Internet Protocol. The default                                                                                                    | Alternate DNS server:                                                                                                    |
| wide area network protocol that provides communication<br>across diverse interconnected networks.                                                                                                    | Validate settings upon exit Advanced                                                                                                    |
| Close Cancel                                                                                                    | OK Cancel                                                                                                    |

Figure 4.3 Static IP address for the Ethernet port of the PC

4. Follow the procedure in the Synergy Project Import Guide (r11an0023eu0116\_synergy\_ssp.pdf) to build and debug the project. When prompted to select the debug configuration, select Ethernet\_Addon\_Application\_V120\_DK\_S3A7 Debug (under Renesas GDB Hardware Debugging)

#### 4.2 Running the Application Example

The application example implements a simple web server application on a Renesas Synergy development board (DK-S3A7) using the DM9051 Add-on module, SSP and the NetX network stack. For being able to run the application on the Synergy board (DK-S3A7), you need to configure two DIPSWs by following steps.

Step 1: Enable the PMOD connector of the Synergy board (DK-S3A7) by setting the DIPSW S5 PMOD switch to ON.

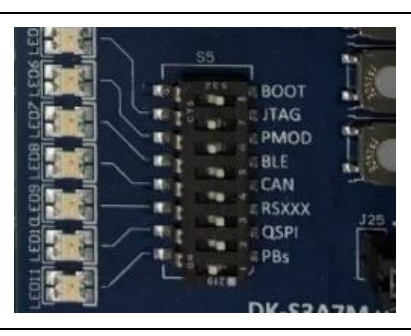

Figure 4.4 The setting of DIPSW S5 for the DK-S3A7

Step 2: Enable the USB Host connector of the Synergy board (DK-S3A7) by setting the DIPSW S6 USBF switch to OFF

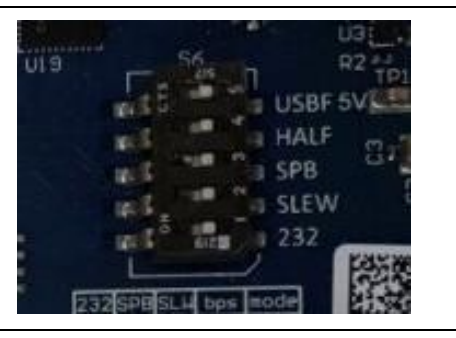

Figure 4.5 The setting of DIPSW S6 for the DK-S3A7

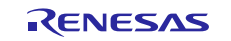

The NetX HTTP Server is designed for use with the FileX embedded file system, and we use the USB Drive to store the HTTP files in this application. Therefore, you need to insert the USB Drive into the USB connector (USB Mass storage) as shown in Figure 4.6 before you start to run the application.

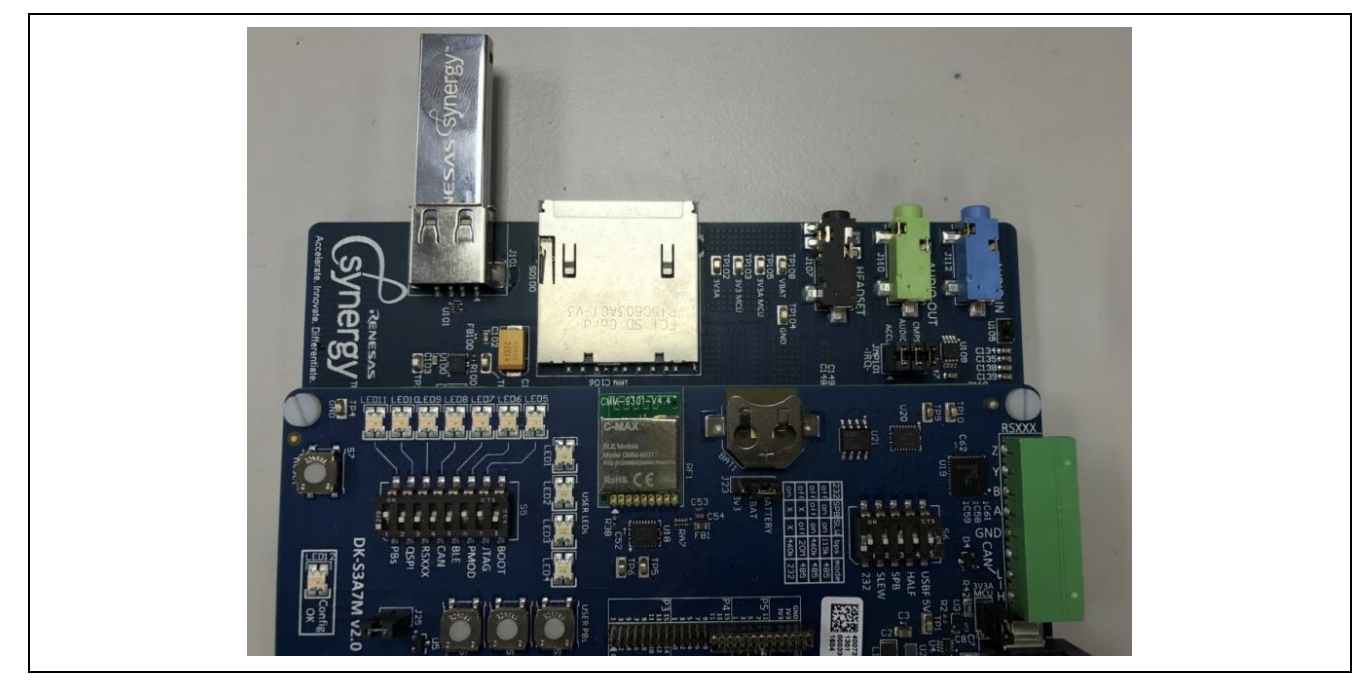

Figure 4.6 USB Drive connection for DK-S3A7

To run the example web server application:

In a Command Prompt window on your PC, enter the <sup>¬</sup> ping <sub>→</sub> command with the IP address that you specified for the board (192.168.1.90). In the following example, the ping result for the board address is shown in Figure 4.7. If the connectivity and configurations are proper, you will see the ping working.

```
C: \Users \cpchan > ping 192.168.1.90

Pinging 192.168.1.90 with 32 bytes of data:

Reply from 192.168.1.90: bytes=32 time=3ms TTL=128

Reply from 192.168.1.90: bytes=32 time=2ms TTL=128

Reply from 192.168.1.90: bytes=32 time=1ms TTL=128

Reply from 192.168.1.90: bytes=32 time=2ms TTL=128

Ping statistics for 192.168.1.90:

Packets: Sent = 4, Received = 4, Lost = 0 (0% loss),

Approximate round trip times in milli-seconds:

Minimum = 1ms, Maximum = 3ms, Average = 2ms

C: \Users \cpchan \_
```

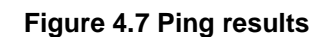

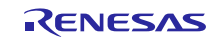

2. In the URL text filed of web browser, enter the IP address, which you used with the ping command in the previous step. You should see the view in Figure 4.8.

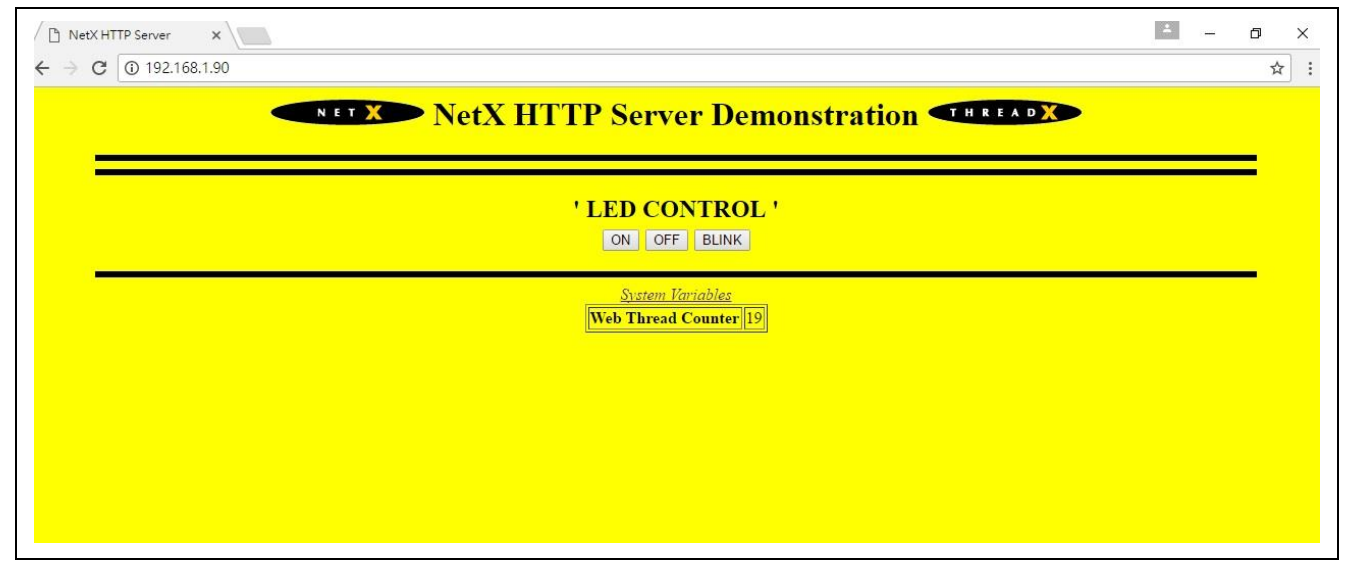

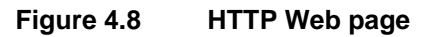

3. In the web page, you can control the status of LED1 on DK-S3A7 board by clicking the web buttons, which are ON, OFF and BLINK.

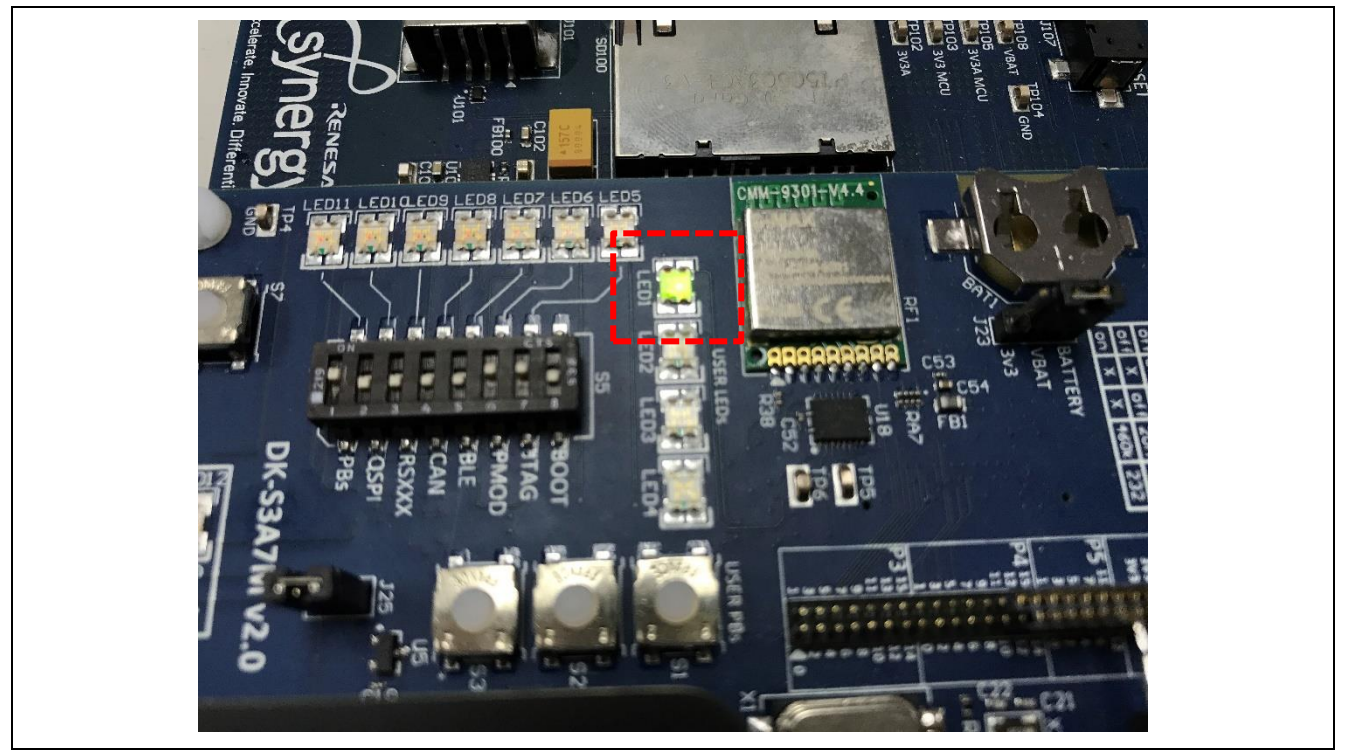

4. Click **Terminate** button to close the debugger.

## 5. S3 Ethernet Add-on Application Implementation Details

In this section, the implementation details of S3 Ethernet application are described. The Ethernet application is created on top of the NetX Webserver application, which is available for DK/SK-S7G2, PK-S5D9 and PEHMI. One of the reasons for choosing the NetX Webserver application is to showcase the modular approach for adding a new application on top of the existing application. The DM9051 Add-on Module satisfies NetX driver function requirement and uniform interface of NetX IP Instance Module to be able to move NetX application from other device to Synergy S3 without changing the application. In Figure 5.1, the Webserver application consists of the Network thread, Web thread, and the USB thread. A few modifications are done on the web page layout. The Thread1 to Thread7 are removed to simplify the project, and the relative thread counters, which are thread\_1\_counter, thread\_2\_counter..., are removed to simplify the

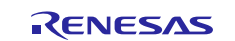

display parameters of web page. On the other hand, the LED control thread is added to implement IO control through HTTP web interface.

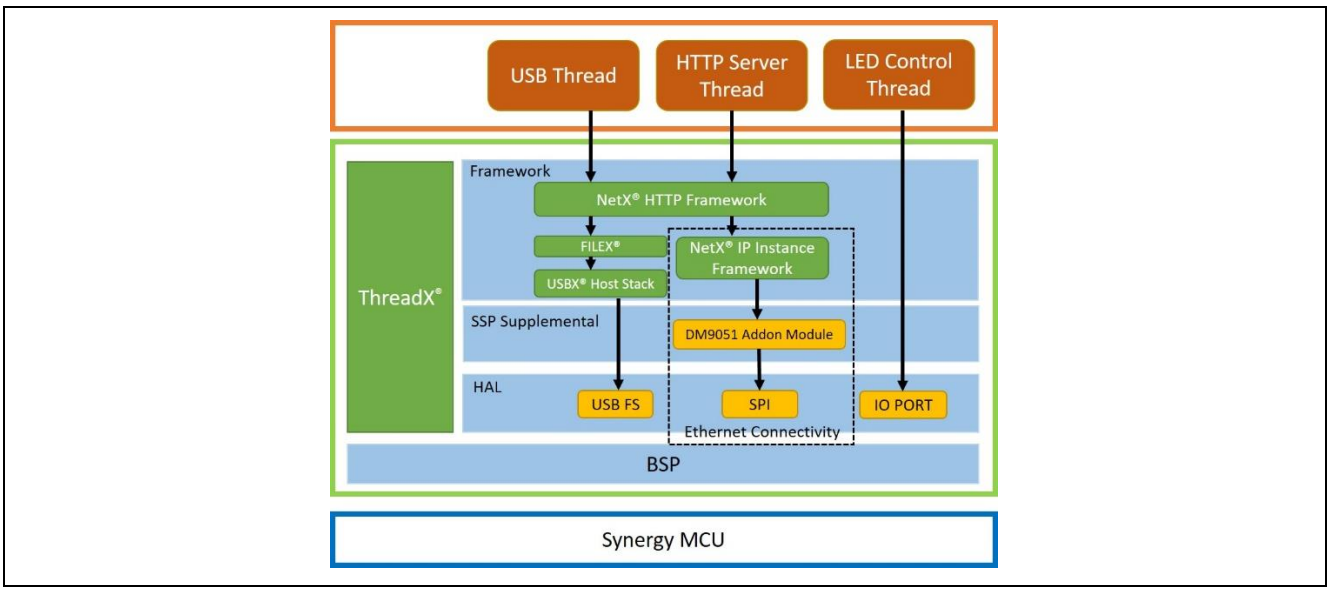

Figure 5.1 Architecture of NetX Webserver application on DK-S3A7

The details of the NetX Webserver application for DK-S3A7 and its thread are given in the following sections.

#### 5.1 HTTP Server Thread

This thread module along with Synergy Configurator created code, brings in the HTTP server creation, with the TCP/IP core stack. In addition, it also brings the USBX Host Mass Storage Stack and DM9051 driver add-on. Essentially, this thread is responsible for HTTP server, Ethernet Connectivity, and executing the user code.

The configurator generated code is part of the <code>common\_data.c/h</code> and <code>http\_server\_thread.c/h</code> under the <code>src/synergy\_gen</code> folder. The code, under these files, are common code specific to the thread's module stack components selected. In this case, the common code related to NetX is available under <code>g\_comm\_init()</code> function. Also, in the common code, the NetX driver entry function, packet pool creation for the DM9051 driver module is also available as part of the configurator created code.

In the user application code(src/http\_server\_thread\_entry.c), it waits for USB device to be inserted, updates the previously created FileX media instance for NetX HTTP Server Media Pointer, starts the HTTP Server and resumes the LED Control Thread.

In the SSP v1.2.0, this will be configurator created, along with FileX media pointer for the HTTP server).

 $Currently \texttt{nx\_http\_server\_create} is user written code, but in the SSP v1.2.0, this is configurator created. In this application, this is still user written code and is part of <code>http\_server\_thread.c.</code>$ 

Note: Before USB device is detected/inserted, HTTP server gets created by Synergy configurator with &g\_fx\_media0, which is a pointer to FileX Media Control Block for a USB flash device. Therefore, this media pointer should be updated before HTTP Server gets started.

On the other hand, the HTTP server creation API also requires the authentication\_check and get\_notify functions where user page creation and handling of the page specific Get/Set are handled. These are in src/ demo\_nx\_http\_httpserver\_query.c. In addition to the page hosting, it also gives the option to Get/Set the user data from/on to the page. Additionally, the thread also sets the event flag to indicate the LED control thread that the user desired operation (ON/OFF/BLINK) for the LEDs on the board.

Once the USB removed event is gotten from USB Thread, this thread will stop the NetX HTTP server and turn off the LED Control Thread.

#### 5.2 LED Control Thread

The thread mainly controls the LEDs based on the event received from the user through the HTTP server page.

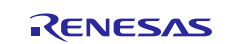

#### 5.3 USB Thread

The entry function of this thread doesn't contain any necessary process for USB Mass Storage operation. However, the  $ux\_host\_change\_callback$ , which is used for checking USB Device insertion and setting the event to inform HTTP Server Thread, is located on the same source file.

The sample directory structure of the NetX Webserver application code, the DM9051 Addon module, and its related driver, and code are as shown in Figure 5.2 and 5.3. The DM9051 Addon module is an add-on, and its relative files are listed under synergy/ssp/src/framework/sf\_ether\_dm9051,

synergy/ssp/src/framework/sf\_ether\_dm9051\_nsal\_nx, and synergy/ssp/inc/framework/api folder.

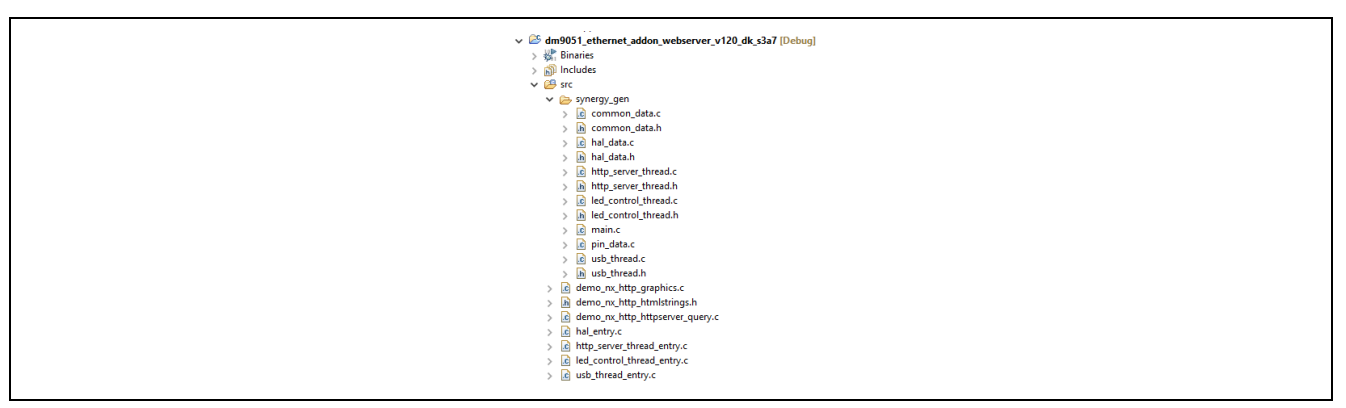

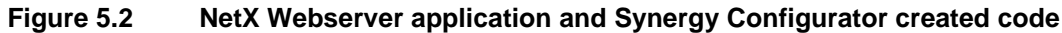

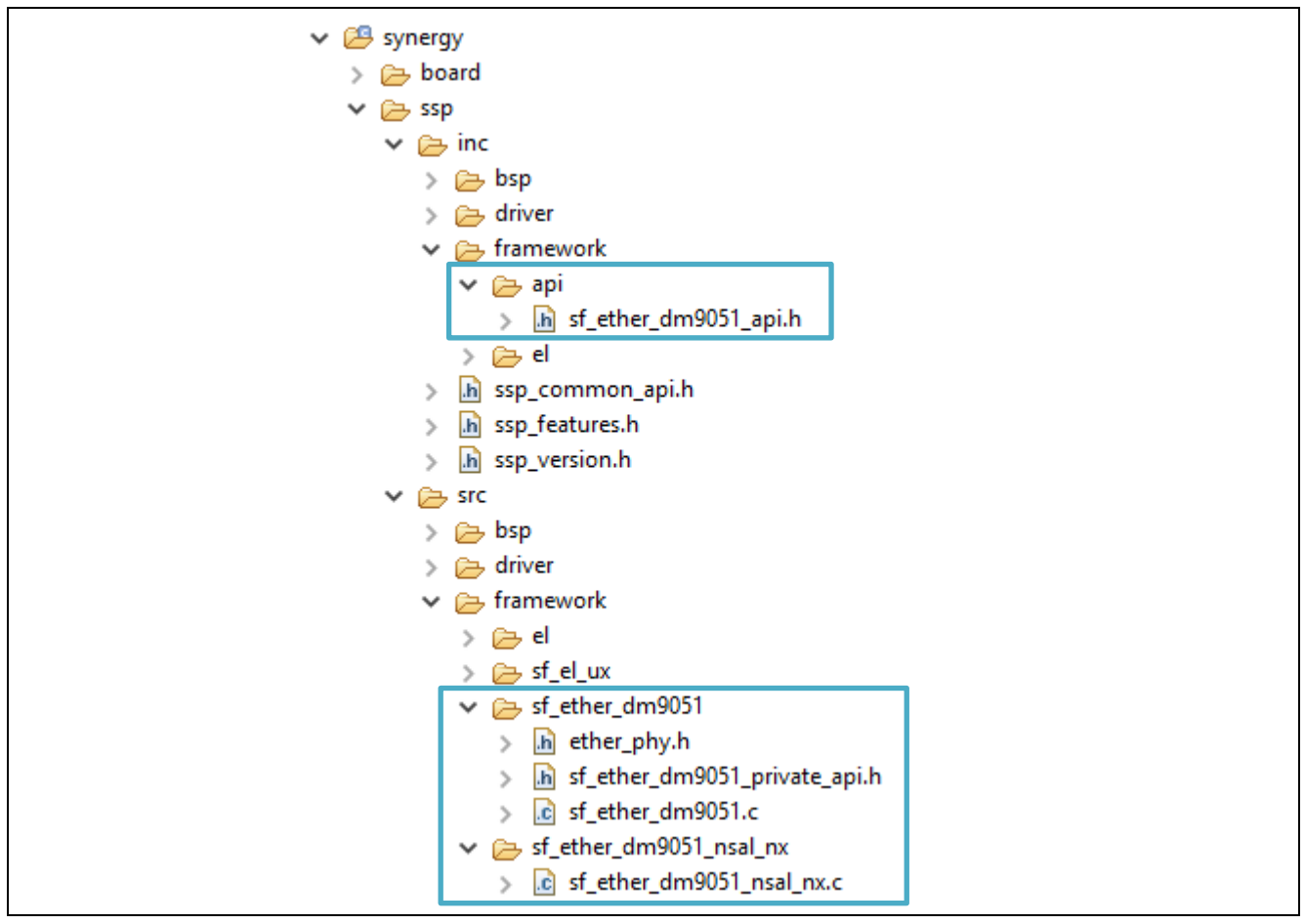

Figure 5.3 DM9051 add-on code and its driver directory structure

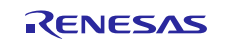

Website and Support

Support: <u>https://synergygallery.renesas.com/support</u>

Technical Contact Details:

- America: <u>https://renesas.zendesk.com/anonymous\_requests/new</u>
- Europe: <u>https://www.renesas.com/en-eu/support/contact.html</u>
- Japan: <u>https://www.renesas.com/ja-jp/support/contact.html</u>

All trademarks and registered trademarks are the property of their respective owners.

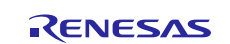

# **Revision History**

|      |               | Description |                                           |
|------|---------------|-------------|-------------------------------------------|
| Rev. | Date          | Page        | Summary                                   |
| 1.0  | May 18, 2017  |             | Initial version                           |
| 1.1  | June 20, 2017 |             | Modified version with additional contents |

#### Notice 1. Descriptions of circuits, software and other related information in this document are provided only to illustrate the operation of semiconductor products and application examples. You are fully responsible for the incorporation or any other use of the circuits, software, and information in the design of your product or system. Renesas Electronics disclaims any and all liability for any losses and damages incurred by you or third parties arising from the use of these circuits, software, or information, 2. Renesas Electronics hereby expressly disclaims any warranties against and liability for infringement or any other disputes involving patents, copyrights, or other intellectual property rights of third parties, by or arising from the use of Renesas Electronics products or technical information described in this document, including but not limited to, the product data, drawing, chart, program, algorithm, application examples 3. No license, express, implied or otherwise, is granted hereby under any patents, copyrights or other intellectual property rights of Renesas Electronics or others. 4. You shall not alter, modify, copy, or otherwise misappropriate any Renesas Electronics product, whether in whole or in part. Renesas Electronics disclaims any and all liability for any losses or damages incurred by you or third parties arising from such alteration, modification, copy or otherwise misappropriation of Renesas Electronics products. 5. Renesas Electronics products are classified according to the following two quality grades; "Standard" and "High Quality". The intended applications for each Renesas Electronics product depends on the product's quality grade, as indicated below "Standard": Computers; office equipment; communications equipment; test and measurement equipment; audio and visual equipment; home electronic appliances; machine tools; personal electronic equipment; and industrial robots etc. "High Quality": Transportation equipment (automobiles, trains, ships, etc.); traffic control (traffic lights); large-scale communication equipment; key financial terminal systems; safety control equipment; etc Renesas Electronics products are neither intended nor authorized for use in products or systems that may pose a direct threat to human life or bodily injury (artificial life support devices or systems, surgical implantations etc.), or may cause serious property damages (space and undersea repeaters; nuclear power control systems; aircraft control systems; key plant systems; military equipment; etc.). Renesas Electronics disclaims any and all liability for any damages or losses incurred by you or third parties arising from the use of any Renesas Electronics product for which the product is not intended by Renesas Electronics. 6. When using the Renesas Electronics products, refer to the latest product information (data sheets, user's manuals, application notes, "General Notes for Handling and Using Semiconductor Devices" in the reliability handbook, etc.), and ensure that usage conditions are within the ranges specified by Renesas Electronics with respect to maximum ratings, operating power supply voltage range, heat radiation characteristics, installation, etc. Renesas Electronics disclaims any and all liability for any malfunctions or failure or accident arising out of the use of Renesas Electronics products beyond such specified ranges 7. Although Renesas Electronics endeavors to improve the quality and reliability of Renesas Electronics products, semiconductor products have specific characteristics such as the occurrence of failure at a certain rate and malfunctions under certain use conditions. Further, Renesas Electronics products are not subject to radiation resistance design. Please ensure to implement safety measures to guard them against the possibility of bodily injury, injury or damage caused by fire, and social damage in the event of failure or malfunction of Renesas Electronics products, such as safety design for hardware and software including but not limited to redundancy, fire control and malfunction prevention, appropriate treatment for aging degradation or any other appropriate measures by your own responsibility as warranty for your products/system. Because the evaluation of microcomputer software alone is very difficult and not practical, please evaluate the safety of the final products or systems manufactured by you. 8. Please contact a Renesas Electronics sales office for details as to environmental matters such as the environmental compatibility of each Renesas Electronics product. Please investigate applicable laws and regulations that regulate the inclusion or use of controlled substances, including without limitation, the EU ROHS Directive carefully and sufficiently and use Renesas Electronics products in compliance with all these applicable laws and regulations. Renesas Electronics disclaims any and all liability for damages or losses occurring as a result of your noncompliance with applicable laws and regulations 9. Renesas Electronics products and technologies shall not be used for or incorporated into any products or systems whose manufacture, use, or sale is prohibited under any applicable domestic or foreign laws or regulations. You shall not use Renesas Electronics products or technologies for (1) any purpose relating to the development, design, manufacture, use, stockpiling, etc., of weapons of mass destruction, such as nuclear weapons, chemical weapons, or biological weapons, or missiles (including unmanned aerial vehicles (UAVs)) for delivering such weapons, (2) any purpose relating to the development, design, manufacture, or use of conventional weapons, or (3) any other purpose of disturbing international peace and security, and you shall not sell, export, lease, transfer, or release Renesas Electronics products or technologies to any third party whether directly or indirectly with knowledge or reason to know that the third party or any other party will engage in the activities described above. When exporting, selling, transferring, etc., Renesas Electronics products or technologies, you shall comply with any applicable export control laws and regulations promulgated and administered by the governments of the countries asserting jurisdiction over the parties or transactions. 10. Please acknowledge and agree that you shall bear all the losses and damages which are incurred from the misuse or violation of the terms and conditions described in this document, including this notice, and hold Renesas Electronics harmless, if such misuse or violation results from your resale or making Renesas Electronics products available any third party. 11. This document shall not be reprinted, reproduced or duplicated in any form, in whole or in part, without prior written consent of Renesas Electronics. 12. Please contact a Renesas Electronics sales office if you have any questions regarding the information contained in this document or Renesas Electronics products. (Note 1) "Renesas Electronics" as used in this document means Renesas Electronics Corporation and also includes its majority-owned subsidiaries. (Note 2) "Renesas Electronics product(s)" means any product developed or manufactured by or for Renesas Electronics. (Rev.3.0-1 November 2016) RENESAS **Renesas Electronics Corporation** http://www.renesas.com SALES OFFICES Refer to "http://www.renesas.com/" for the latest and detailed information Renesas Electronics America Inc. 2801 Scott Boulevard Santa Clara, CA 95050-2549, U.S.A. Tel: +1-408-588-6000, Fax: +1-408-588-6130 Renesas Electronics Canada Limited 9251 Yonge Street, Suite 8309 Richmond Hill, Ontario Canada L4C 9T3 Tel: +1-905-237-2004 Renesas Electronics Europe Limited Dukes Meadow, Millboard Road, Bourne End, Buckinghamshire, SL8 5FH, U.K Tel: +44-1628-585-100, Fax: +44-1628-585-900 Renesas Electronics Europe GmbH Arcadiastrasse 10, 40472 Düsseldorf, Germany Tel: +49-211-6503-0, Fax: +49-211-6503-1327 Renesas Electronics (China) Co., Ltd. Room 1709, Quantum Plaza, No.27 ZhiChunLu Haidian District, Beijing 100191, P.R.China Tel: +86-10-8235-1155, Fax: +86-10-8235-7679

Renesas Electronics (Shanghai) Co., Ltd.

Renesas Electronics Hong Kong Limited

Unit 1601-1611, 16/F., Tower 2, Grand Cent Tel: +852-2265-6688, Fax: +852 2886-9022

Renesas Electronics Taiwan Co., Ltd. 13F, No. 363, Fu Shing North Road, Taipei 10543, Taiwan Tel: +886-2-8175-9600, Fax: +886 2-8175-9670

Renesas Electronics Singapore Pte. Ltd. 80 Bendemeer Road, Unit #06-02 Hyflux Innovation Centre, Singapore 339949 Tel: +65-6213-0200, Fax: +65-6213-0300

Renesas Electronics India Pvt. Ltd. No.777C, 100 Feet Road, HAL II Stage, Indiranagar, Bangalore, India Tel: +91-80-67208700, Fax: +91-80-67208777

Renesas Electronics Korea Co., Ltd. 12F., 234 Teheran-ro, Gangnam-Gu, Seoul, 135-080, Korea Tel: +82-2-558-3737, Fax: +82-2-558-5141

Unit 301, Tower A, Central Towers, 555 Langao Road, Putuo District, Shanghai, P. R. China 200333 Tel: +86-21-2226-0888, Fax: +86-21-2226-0999

rand Century Place, 193 Prince Edward Road West, Mongkok, Kowloon, Hong Kong

Renesas Electronics Malaysia Sdn.Bhd. Unit 1207, Block B, Menara Amcorp, Amcorp Trade Centre, No. 18, Jln Persiaran Barat, 46050 Petaling Jaya, Selangor Darul Ehsan, Malaysia Tel: +60-3-7955-9390, Fax: +60-3-7955-9510

© 2017 Renesas Electronics Corporation. All rights reserved. Colophon 6.0